## Kickoff 選手証用写真の作り方

Windows 標準のソフト(たぶん…) 「フォトギャラリー」を使っての例を紹介します。

「トリミング」→「縦横比」→「203×254」を選びます。これがちょうど 1.25:1 になります。

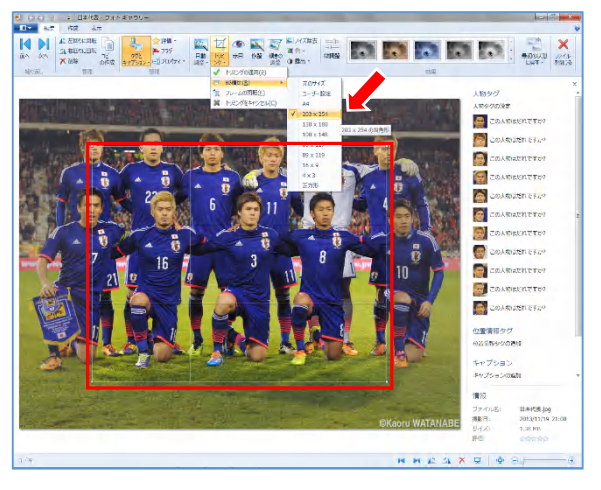

 表示されたフレームが横長の場合は、「フレ ームの回転」をクリックすると縦長になります。

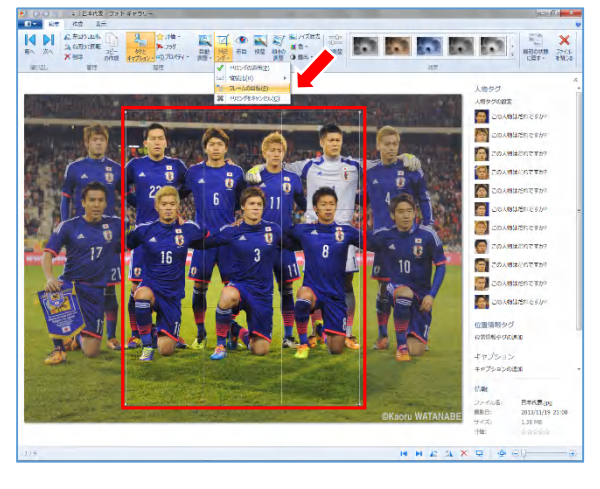

③フレームを伸縮させトリミングしたい範囲を指 定します。(1.25:1 は保たれます)

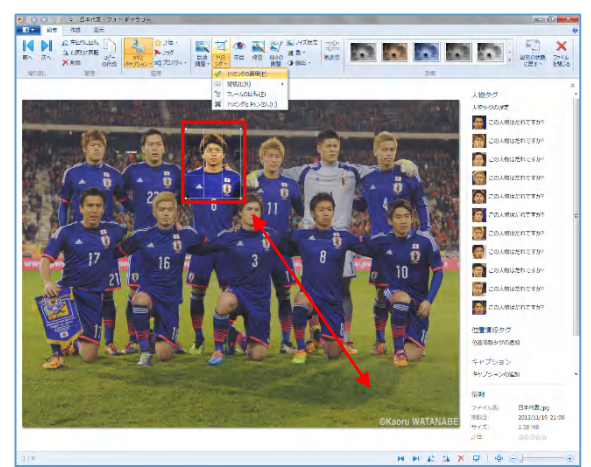

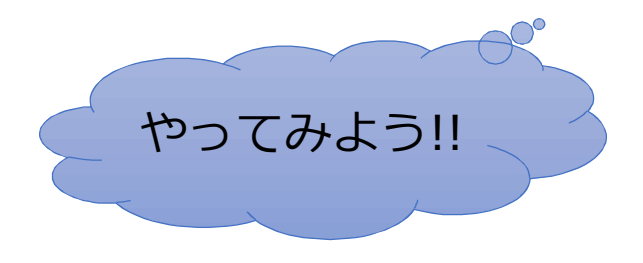

④トリミングしたい範囲が決まったら、「トリミング の適用」をクリックすると選択した部分のみ表

示されます。

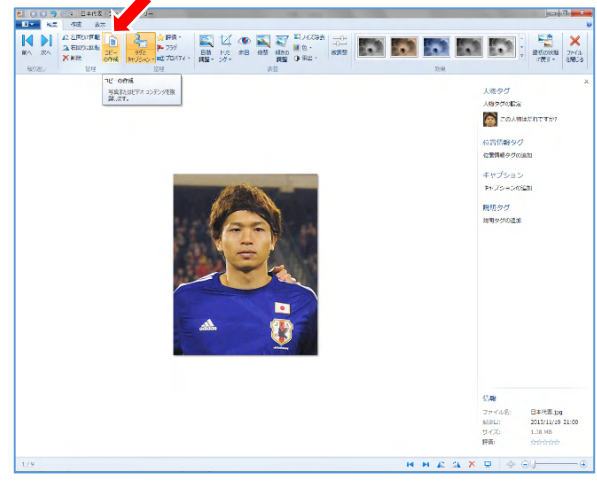

⑤最後に「コピーの作成」をクリックして任意のフ ァイル名で保存すれば完了です!

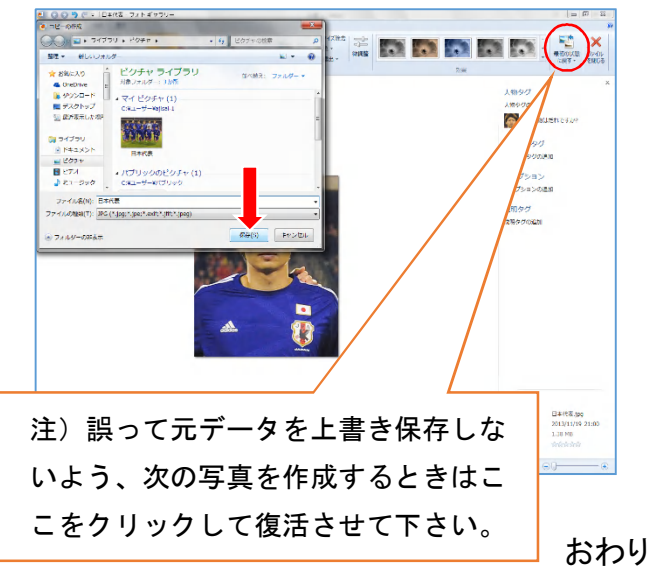

このように集合写真からも可能なので、選手1 人1人撮影しなくても大丈夫です。面倒なら4~ 5人並べて撮影すると良いです。

この方法はあくまで一例に過ぎません。もちろん 使い慣れた画像加エソフトでも OK ですが、選手 証の写真サイズは縦 3.0cm×横 2.4cm なので、ト リミングする際はピクセル比率を 1.25:1 にすると 全体のバランスが取れます。